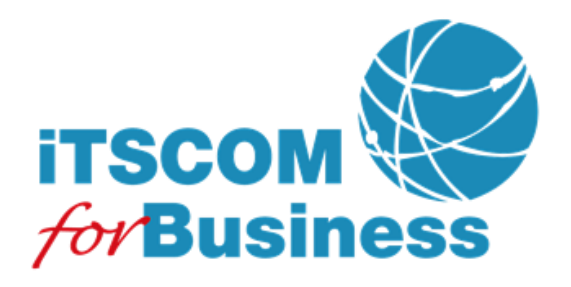

# ご利用の手引

Web Manager 一般ユーザ編

2024/5/17 Ver. 1.3

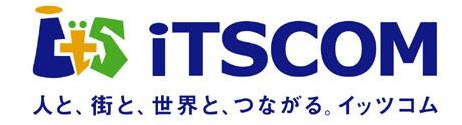

# 目 次

| <b>第1章 一般ユーザ向け操作</b>            | 1 |
|---------------------------------|---|
| 1-1 ログイン                        | 2 |
| / / / / / / / / / / / / / / / / |   |
|                                 | 3 |
| 1-3 ログアウト                       |   |
|                                 |   |

注意すべき点、確認すべき点を説明します。

🙂 Hint

知っておくと便利な点を説明します。

## 第1章 一般ユーザ向け操作

Web Manager 一般ユーザでは、以下の操作を行うことができます。

- **ログイン/ログアウト** Web Manager 一般ユーザへのログイン、ログアウトができます。
- FTP アカウントのパスワード変更 FTP アカウントのパスワードを変更できます。

# NOTICE このサービスはブラウザの設定を「Cookie を受け付ける」にしてご利用ください。 WEB ブラウザによる下記操作は不具合の原因となりますのでご遠慮ください。 「戻る」、「進む」、「閉じる」ボタンでの操作 「更新」ボタン、「F5」キーでの操作 複数のウィンドウおよびタブを開いての操作 画面上に表示されるボタンおよびリンクによる操作をお願いします。

### 1-1 ログイン

以下 URL にアクセスすると、ログイン画面が表示されます。 https://webmgr.forbiz.jp/web\_user/ftp/

| 1 |                                                                                                    |                                                                                    |     | <ol> <li>「FTP アカウント」、「パスワード」を入力します。</li> <li>「ログイン」ボタンをクリックしてログインします。</li> <li>NOTICE<br/>パスワードを連続して 5 回間違えた場合、アカウントがロックされ、1 時間経過するまでログインできなくなります。</li> </ol> |  |  |
|---|----------------------------------------------------------------------------------------------------|------------------------------------------------------------------------------------|-----|----------------------------------------------------------------------------------------------------|--|--|
|   |                                                                                                    |                                                                                    |     |                                                                                                    |  |  |
|   | ETDアカウントページ ログ                                                                                                    |                                                                                    | 経   | した場合、自動的にログアウト                                                                                                    |  |  |
|   | FTPアカウント                                                                                                    | (I)                                                                                |     | ます。                                                                                                    |  |  |
|   | パスワード                                                                                                    |                                                                                    |     |                                                                                                    |  |  |
|   |                                                                                                    | ログイン 2                                                                             |     |                                                                                                    |  |  |
| 2 | iTSCOM EDGE<br>for Business<br>← Web Manager<br><sup>10</sup> 10P<br>3<br>10<br>10<br>10<br>10<br>10<br>10<br>10<br>10<br>10<br>10 | FTPユーザアカウント: examplecojpa01<br>最終ログイン日時: 2011/05/23 18:13<br><u>インフォメーション</u><br>④ | 3   | ご希望のサービスメニューをク<br>リックします。各サービスメニュ<br>ーから本画面に戻るには、メニュ<br>ーの「TOP」をクリックしてくだ<br>さい。                                                                               |  |  |
|   | <u>FTP/1スワート変更</u><br>₪ <u>ログアウト</u>                                                                                               |                                                                                    | (4) | 「インフォメーション」をクリッ<br>クするとインフォメーションペ<br>ージが別ウィンドウに表示され<br>ます。                                                                                                    |  |  |
|   |                                                                                                    |                                                                                    |     | Hint<br>インフォメーション」は、弊社か<br>お客様へのご連絡事項がある場合<br>のみ表示されます。                                                                                                    |  |  |

### 1-2 FTP パスワード変更

メニューの「FTP パスワード変更」をクリックすると、FTP アカウントのパスワードを変更する画面が表示されます。

| 1 | >>> <u>TOP</u> >> FTPパスワード変更<br>FTPパスワード変更<br>パスワード * ① ③         | <ol> <li>変更後のパスワードを入力します。</li> <li>変更後のパスワードをもう一度<br/>入力します</li> </ol>                                                       |
|---|-------------------------------------------------------------------|----------------------------------------------------------------------------------------------------|
|   | バスワート (確認用) * (2)                                                 | 3 「次へ」ボタンをクリックして確<br>認画面に進みます。                                                                                               |
|   | >> TOP >> FTPパスワード変更<br>パスワード変更<br>パスワード *<br>パスワード (確認用) *<br>次へ | <ul> <li>E Hint</li> <li>アイコンをクリックすると入力できる値(文字種、文字数等)の説明が「吹き出し」として表示されます。表示された「吹き出し」を消すには、「吹き出し」以外の部分をクリックしてください。</li> </ul> |
| 2 | >> <u>TOP</u> >> FTPパスワード変更<br>FTPパスワード変更確認<br>FTPパスワードを変更します。    | <b>NOTICE</b><br>変更後パスワードを弊社でお調べす<br>ることはできかねます。必ずお客様<br>ご自身でお控えいただきますようお<br>願いします。                                          |
|   | 更新 ④                                                              | <ul> <li>④ 「更新」ボタンをクリックすると</li> <li>変更が完了し、完了画面が表示されます。</li> </ul>                                                           |
| 3 | >> <u>TOP</u> >> FTPパスワード変更                                       |                                                                                                    |
|   | FTPパスワード変更完了                                                      |                                                                                                    |
|   | FTPパスワードの変更が完了しました。                                               |                                                                                                    |

### 1-2-1 入力項目に関する留意点

FTP パスワード変更画面の入力項目に関する留意点は以下の通りです。

| 項目    | 説明                                   |
|-------|--------------------------------------|
| パスワード | パスワードには半角のアルファベットと数字以外に下記の記号を使用できます。 |
|       | 指定可能な文字数は、6~32 文字となります。              |
|       | 【パスワードに使用できる記号】                      |
|       | % + / : = @ ^ _                      |

### 1-3 ログアウト

メニューの「ログアウト」をクリックすると、ログアウト確認画面が表示されます。

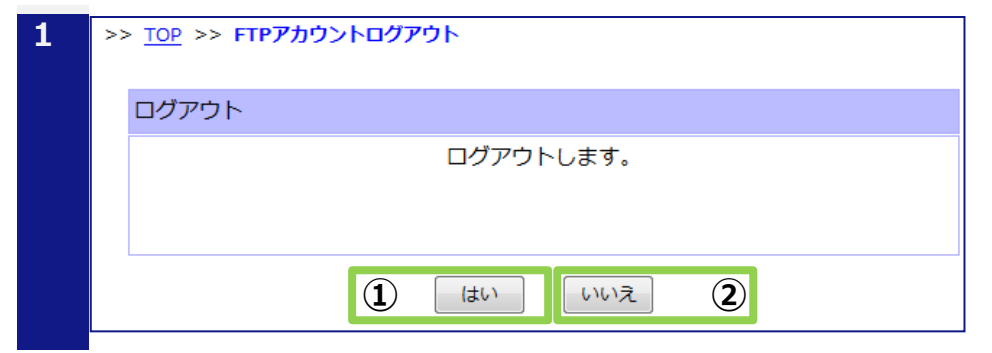

- 「はい」ボタンをクリックすると ログアウトが完了し、ログイン画 面が表示されます。
- 「いいえ」ボタンをクリックする とログアウトを中止し、TOP 画 面が表示されます。

本マニュアル記載の会社名、製品名、およびサービス名は、いずれも各社の商標または登録商標です。 本マニュアルは、当社に無断で転用、複製、翻訳、引用等することはできません。 記載内容は、お断りなく変更することがありますのでご了承ください。 Copyright© its communications Inc.

イッツ・コミュニケーションズ株式会社 ご利用の手引 Web Manager 一般ユーザ 編 Ver. 1.2

iTSCOM.net for Business サービスに関するお問い合わせ先 https://business.form-mailer.jp/fms/bfe3d19757147